# **Instructional Resource**

# Earning CEs in CINAHL

#### **Creating an account**

- 1. Navigate to ceu.cinahl.com/login
- 2. Click click here to pre-register.
- 3. Complete the registration information. It is suggested that you use your USF email address. If you have a nursing license, be sure to include it in your profile. Upon module completion, learners licensed in Florida and Georgia will have CEUs automatically reported to CEBroker. Learners licensed in other states can download a completion certificate, using the instructions below, and can submit it to their respective licensing board. Nurses licensed in Florida: In order to have your successfully completed CEs reported to CE Broker, you must register with:
  - a. A license number beginning with RN followed by only digits, and
  - b. The state for the mailing address must be Florida
- 4. Upon completion, you will receive an activation email from CINAHL support. Please follow the instructions in the email to activate your account.

|                                                                                                    | EBSCO.com About Us Contact Us Career                                              |
|----------------------------------------------------------------------------------------------------|-----------------------------------------------------------------------------------|
| CINARLeaucation                                                                                                    |                                                                                   |
| Welcome to CINAHLeducation.                                                                                                    |                                                                                   |
| The CINAHLeducation program provides nursing, social work, and allied health professi<br>certificates of completion for continuing education required by the states in which they pr     | ionals a convenient way to obtain their<br>actice or the facilities in which they |
| work. These interactive modules allow health professionals to satisfy CE requirements onli<br>material, an interactive review, a competency test, and a module evaluation. A certificate | ine. Each module consists of course is awarded upon satisfactory                  |
| completion of the competency tests. Completion requirements are provided in each mode                                                                                                    | ule.                                                                              |
| If you are a NEW user and have not registered before, please click here to pre-regist                                                                                                    | ter.                                                                              |

## **Accessing Content Modules**

- 1. Navigate to ceu.cinahl.com/login
- 2. Enter your login information.

| CINAHLeducation                                                                                                    |                                                                                                    |        |
|----------------------------------------------------------------------------------------------------|----------------------------------------------------------------------------------------------------|--------|
|                                                                                                    | Return to LMS                                                                                                    |        |
| Welcome to CINAHLeducation.                                                                                                    |                                                                                                    |        |
| certificates of completion for continuing education require<br>work. These interactive modules allow health professional<br>material, an interactive review, a competency test, and a r<br>completion of the competency tests. Completion requirem | and the states in which they practice or the facilities in which they<br>lis to satisfy CE requirements online. Each module consists of course<br>module evaluation. A certificate is awarded upon satisfactory<br>ments are provided in each module. |        |
| If you are a NEW user and have not registered before,<br>If you are a RETURNING user, log in using the form be                                                                                                    | please <u>click here to pre-register</u> .<br>slow:                                                                                                    |        |
| If you are a NEW user and have not registered before,<br>If you are a RETURNING user, log in using the form be<br>Email Address:                                                                                                    | please <u>click here to pre-register</u> .<br>slow:<br>I forgot my <u>email address</u> .                                                                                                    |        |
| If you are a NEW user and have not registered before,<br>If you are a RETURNING user, log in using the form be<br>Email Address:<br>Password:                                                                                                    | please <u>click here to pre-register</u> .<br>How:<br>I forgot my <u>email address</u> .<br>I forgot my <u>password</u> .                                                                                                    | Step 2 |

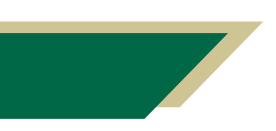

Inspiring Innovation and Excellence in Education <u>Contact EDT by submitting a request</u> 3. Click CINAHL Complete.

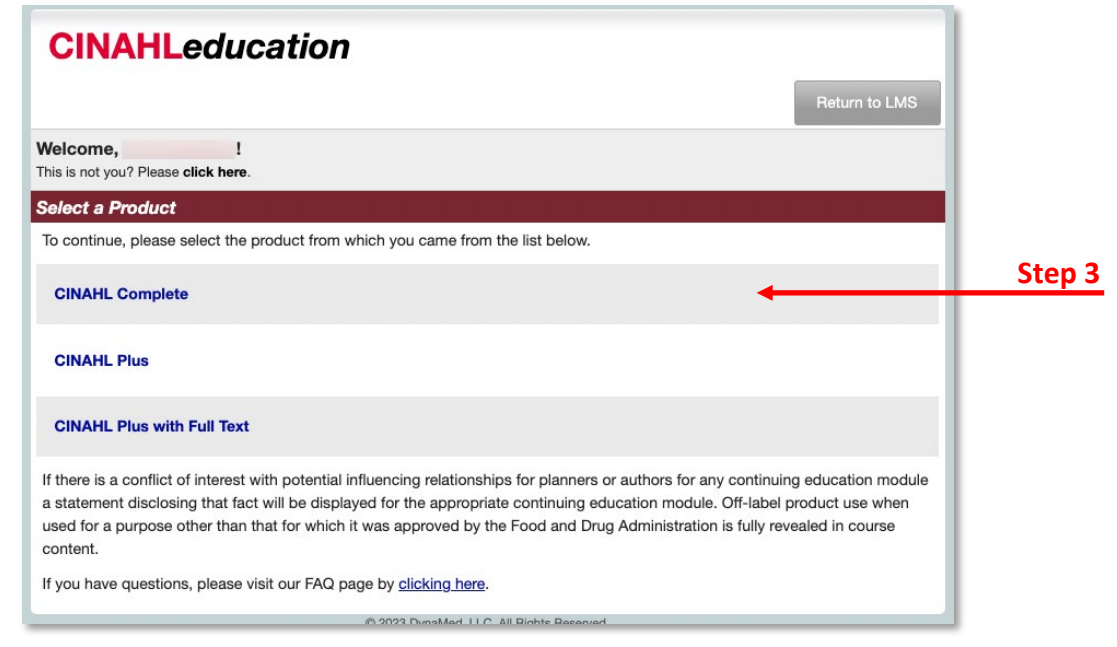

4. Use the search bar to search for a topic of interest. Select the topic from the list that has been populated below.

| Available Modules                                                                                                    |                                                                                            |        |  |  |  |
|----------------------------------------------------------------------------------------------------|--------------------------------------------------------------------------------------------|--------|--|--|--|
| Cinahl Continuing Education modules are listed below. Type a module name in the box below or click on the desired name to view the course materials. |                                                                                            |        |  |  |  |
| Publication date is liste                                                                                                    | d below as well as on the title page of the CE module.                                     |        |  |  |  |
| To view media images                                                                                                    | and videos which may be associated with modules, please refer to Nursing Reference Center, |        |  |  |  |
| Nursing Reference Ce                                                                                                    | nter Plus, and Dynamic Health.                                                             | Sten 4 |  |  |  |
|                                                                                                    | Sclick Here to Search                                                                      |        |  |  |  |
| All courses below expire on June 30, 2025                                                                                                    |                                                                                            |        |  |  |  |
|                                                                                                    |                                                                                            |        |  |  |  |
| Module Name                                                                                                    | Contact Hours CEUs Publication Date                                                        |        |  |  |  |

5. After selecting the module, on the new page, click Click here to Accept and Continue.

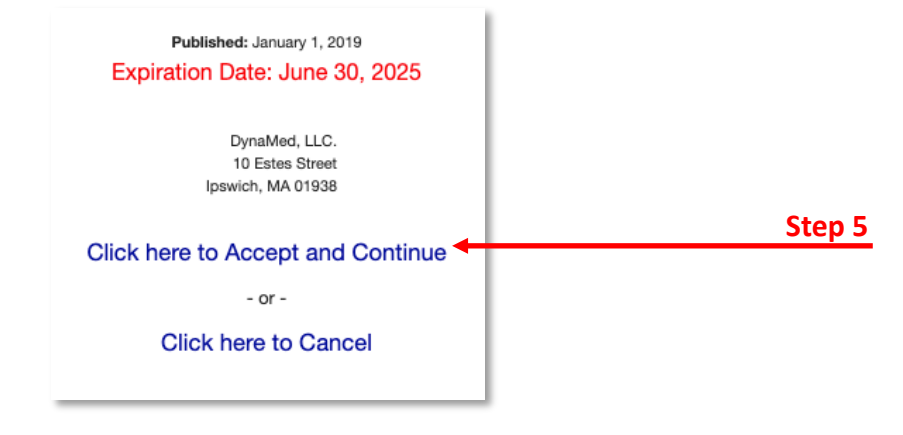

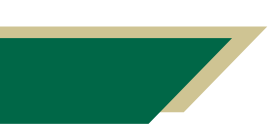

Inspiring Innovation and Excellence in Education <u>Contact EDT by submitting a request</u>

#### 6. Click **Click here** at the bottom of the page to access the course materials.

Following completion of the final test, you will find a module evaluation. Completion of this evaluation will assist us in maintaining or improving current modules as well as developing future modules that will enhance nursing practice.
After successful completion of the test you will be able to download and print your certificate.

<u>Click here to course Materials</u>

### **Accessing Completion Certificates**

- 1. Navigate to <u>ceu.cinahl.com/login</u> and log in.
- 2. Click Transcript.

| CINAHLeducation EBSCO.com About Us Contact Us |                                   |  |                  |                                     | s Careers  |           |        |        |
|-----------------------------------------------|-----------------------------------|--|------------------|-------------------------------------|------------|-----------|--------|--------|
| Available Modules                             | Available Modules How To Use FAQs |  | Course Materials | Course Materials Interactive Review |            | Take Test |        |        |
| Welcome,<br>This is not you? Please c         | !<br>lick here.                   |  | Packages         | Notifications                       | Transcript | Profile   | Logout | Step 2 |

- 3. Locate the course for which you would like to download your certificate.
- 4. Click on **Download Certificate** to retrieve a pdf version of your completed certificate for the respective course. You can then upload the certificate to your Canvas course if requested by your instructor.
- 5. Click Email Certificate to Self to receive an email copy of your completed certificate.

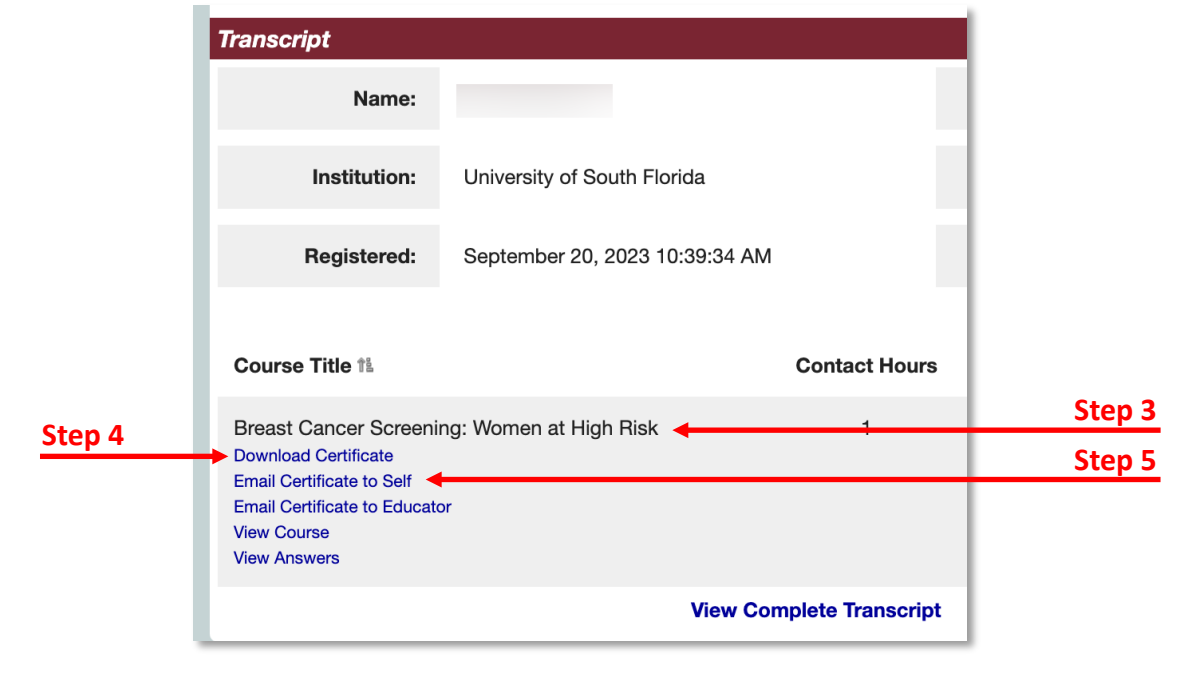

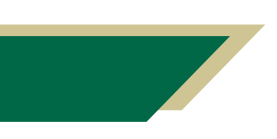

Inspiring Innovation and Excellence in Education <u>Contact EDT by submitting a request</u>

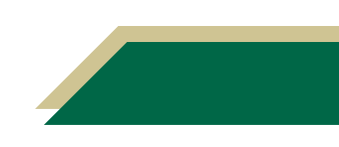